## STAPPEN OM EXTRA TOLKUREN AAN TE VRAGEN BIJ UWV

## Ga naar: www.uwv.nl/tolk

| Particulieren                    | Werkgevers                      | Zakelijk            | Over UWV                             |                    |          |                          |
|----------------------------------|---------------------------------|---------------------|--------------------------------------|--------------------|----------|--------------------------|
|                                  |                                 |                     |                                      |                    |          | Service & contact        |
|                                  |                                 | C                   | $m{\chi}$ Vul één of meer trefwoorde | en in Zoek         | Inlogge  | en                       |
|                                  |                                 |                     |                                      |                    | A        | Miin UWV                 |
| 🔒 We                             | kloos Ziek                      |                     | Arbeidsbeperkt                       | Kind krijgen       |          | i nji čivi               |
| Home ww                          | Zw, w                           | IA, WAO             | Participatiewet, wajong              | wet arbeid en zorg | ⋳        | Werkmap                  |
| En verder: Onts                  | ag Vrijwilligerswerk            | Voorzieningen       | Verzekeren   Internationaal          | STAP-budget        |          |                          |
| <u>Home</u> > <u>Voorzie</u>     | <u>ningen</u> > Tolkvoorziening | ı schrijf- of gebar | rentolk                              |                    |          |                          |
|                                  |                                 |                     |                                      |                    | _        |                          |
| Tolkv                            | oorzienir                       | ng sch              | nrijf- of                            |                    | Direc    | t doen                   |
| aobai                            | ontolk                          | 9                   | 5                                    |                    |          |                          |
| yebai                            | EIILUIK                         |                     |                                      |                    |          | Aanvragen voorziening    |
| Bent u doof, d                   | oofblind of slechthor           | end? En heef        | t u een schrijf- of gebare           | ntolk nodig?       |          |                          |
| Dan kunt u e                     | n tolkvoorziening bij           | ons aanvrag         | en. Dit kan in de volgend            | le situaties:      |          | een voorziening ontvangt |
| <ul> <li>tijdens uw</li> </ul>   | pleiding                        |                     |                                      |                    |          |                          |
| <ul> <li>tijdens uw</li> </ul>   | verk                            |                     |                                      |                    | /        | Indienen declaratie      |
| <ul> <li>als u op zoe</li> </ul> | k bent naar werk                |                     |                                      |                    |          |                          |
| • als u een ei                   | gen bedrijf start               |                     |                                      |                    |          |                          |
| <ul> <li>privésituati</li> </ul> | es                              |                     |                                      |                    | Service  | e & contact              |
|                                  |                                 |                     |                                      |                    | Heeft u  | het antwoord op          |
| UWV maakt b                      | ij deze dienstverlenir          | ng gebruik va       | n <u>Tolkcontact</u> 🖄. Wij besl     | lissen of u        | uw vraa  | ng niet                  |
| de tolkvoorzie                   | ning krijgt en hoeve            | el tolkuren u       | krijgt. De (extra) tolkure           | n die u            | Withole  |                          |
| krijgt, geven                    | wij door aan Tolkcont           | act                 |                                      |                    | wij neip | ben u gradg!             |

<u>Home</u> > <u>Overzicht formulieren</u> > Aanvragen voorziening

## Aanvragen voorziening

Met dit formulier vraagt u een voorziening aan, als u door een ziekte of handicap ondersteuning nodig heeft om uw werk of opleiding goed te kunnen doen. Of om in privésituaties ondersteuning van een schrijf- of gebarentolk aan te vragen.

U kunt ook een voorziening aanvragen als uw kind door een ziekte of handicap ondersteuning nodig heeft bij een opleiding. Om een voorziening aan te vragen heeft u uw DigiD of de DigiD van uw kind nodig.

## Welke voorziening kunt u aanvragen?

Vraag de voorziening aan waarvan u denkt dat deze helpt. Op <u>Voorzieningen</u> vindt u informatie over de verschillende voorzieningen en de voorwaarden waaraan u moet

Aanvragen voorziening

voldoen,

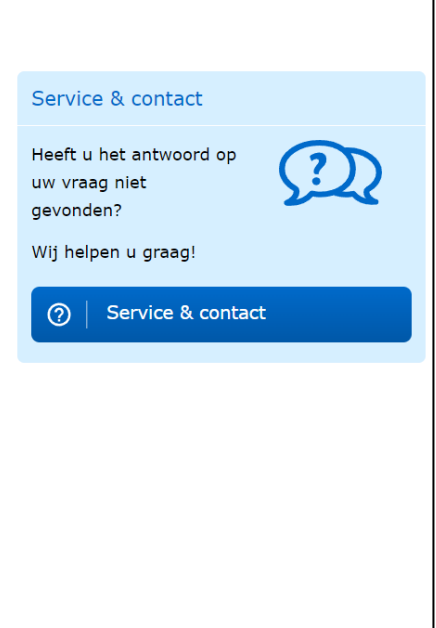

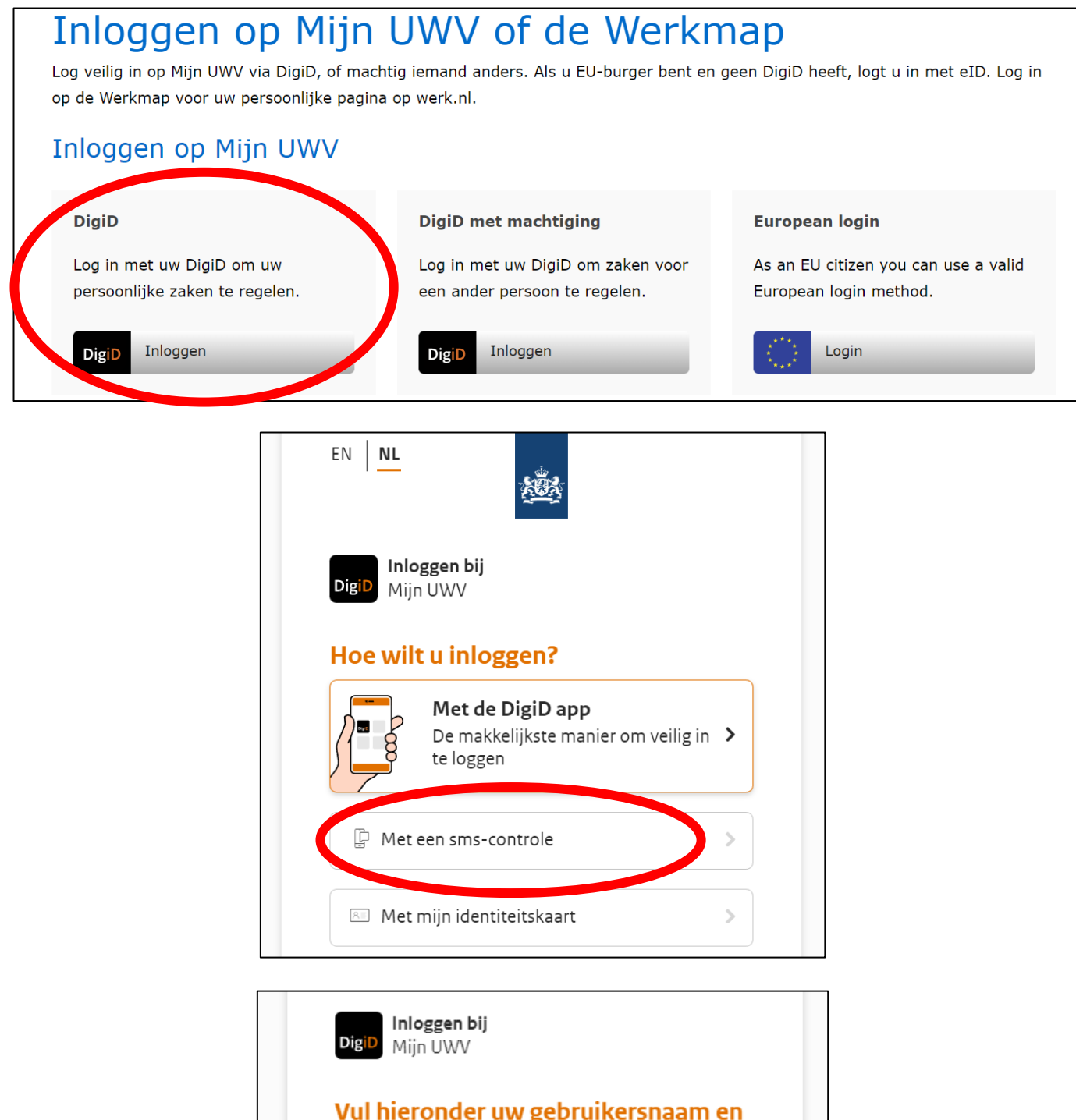

| wachtwoet     | ler uw gebru<br>d in | likersnaam en |
|---------------|----------------------|---------------|
| DigiD gebruik | ersnaam              |               |
|               |                      |               |
| Wachtwoord    |                      |               |
|               |                      | <b>®</b> ;    |
| 🗌 Onthoua mij | DigiD gebruite       | - neelli      |
|               |                      |               |

|   | DigiD Mijn UWV                                                                                                |  |
|---|----------------------------------------------------------------------------------------------------|--|
|   | Er is een sms-code gestuurd naar:<br>XXXXXXX                                                                  |  |
|   | Verzonden op: uur (Nederlandse tijd).                                                                         |  |
|   | Uul de sms-code in die u heeft ontvangen.                                                                     |  |
| ( | U heeft een sms-code ontvangen. Deze bestaat uit 6<br>cijfers. Vul de code in de 6 invoervelden hieronder in. |  |
|   | Geen code uttra                                                                                               |  |
|   | Annuleren Volgende >                                                                                          |  |
|   | Sms-controle (opnieuw) aanvragen via Mijn DigiD                                                               |  |

| 1. Inleiding 2 3 4 5 6 7 8 9 10 11   WB140 35155 04-22 P   1. Inleiding   Waarom dit formulier?   Met dit formulier vraagt u een voorziening aan, als u door een ziekte of handicap ondersteuning nodig heeft om uw werk of opleiding goed te kunnen doen. Of om in privésituaties ondersteuning van een schrif- of gebarentolk aan te vragen. U kunt ook een voorziening aanvragen als uw kind door een ziekte of handicap ondersteuning nodig heeft bij een opleiding.   Welke voorziening kunt u aanvragen?   Vrag de voorziening aan waarvan u denkt dat deze helpt. Op Voorzieningen vindt u informatie over de verschillende                                                                     |
|----------------------------------------------------------------------------------------------------|
| WB140 35155 04-22 P   I. Inleiding   Waarom dit formulier?   Met dit formulier vraagt u een voorziening aan, als u door een ziekte of handicap ondersteuning nodig heeft om uw werk of opleiding goed te kunnen doen. Of om in privésituaties ondersteuning van een schrijf- of gebarentolk aan te vragen. U kunt ook een voorziening aanvragen als uw kind door een ziekte of handicap ondersteuning nodig heeft bij een opleiding.   Welke voorziening kunt u aanvragen?   Vraag de voorziening aan waarvan u denkt dat deze helpt. Op Voorzieningen vindt u informatie over de verschillende                                                                                                    |
| 1. Inleiding         Waarom dit formulier?         Met dit formulier vraagt u een voorziening aan, als u door een ziekte of handicap ondersteuning nodig heeft om uw werk of opleiding goed te kunnen doen. Of om in privésituaties ondersteuning van een schrijf- of gebarentolk aan te vragen. U kunt ook een voorziening aanvragen als uw kind door een ziekte of handicap ondersteuning nodig heeft bij een opleiding.         Welke voorziening kunt u aanvragen?         Vraag de voorziening aan waarvan u denkt dat deze helpt. Op Voorzieningen vindt u informatie over de verschillende                                                                                                    |
| Waarom dit formulier?       Naar Mijn UWV         Met dit formulier vraagt u een voorziening aan, als u door een ziekte of handicap ondersteuning nodig heeft om uw werk of opleiding goed te kunnen doen. Of om in privésituaties ondersteuning van een schrijf- of gebarentolk aan te vragen. U kunt ook een voorziening aanvragen als uw kind door een ziekte of handicap ondersteuning nodig heeft bij een opleiding.       Met kunt u aanvragen?         Welke voorziening aan waarvan u denkt dat deze helpt. Op Voorzieningen vindt u informatie over de verschillende       Vraag de voorziening aan waarvan u denkt dat deze helpt. Op Voorzieningen vindt u informatie over de verschillende |
| Met dit formulier vraagt u een voorziening aan, als u door een ziekte of handicap ondersteuning nodig heeft om uw<br>werk of opleiding goed te kunnen doen. Of om in privésituaties ondersteuning van een schrijf- of gebarentolk aan te<br>vragen. U kunt ook een voorziening aanvragen als uw kind door een ziekte of handicap ondersteuning nodig heeft bij<br>een opleiding.<br>Welke voorziening kunt u aanvragen?<br>Vraag de voorziening aan waarvan u denkt dat deze helpt. Op <u>Voorzieningen</u> vindt u informatie over de verschillende                                                                                                    |
| Welke voorziening kunt u aanvragen?<br>Vraag de voorziening aan waarvan u denkt dat deze helpt. Op <u>Voorzieningen</u> vindt u informatie over de verschillende                                                                                                    |
| Vraag de voorziening aan waarvan u denkt dat deze helpt. Op <u>Voorzieningen</u> vindt u informatie over de verschillende                                                                                                    |
| voorzieningen en de voorwaarden waaraan u moet voldoen.                                                                                                    |
| Aanvraag opslaan tijdens het invullen                                                                                                    |
| Pauzeert u langer dan 15 minuten tijdens het invullen van dit formulier? Dan stopt de sessie automatisch. Dit is<br>vanwege de veiligheid. U bent dan al uw ingevulde gegevens kwijt. U kunt uw gegevens wel bewaren. Volg daarvoor<br>de volgende stappen:                                                                                                    |
| <ul> <li>Klik op 'Opslaan' voor u pauzeert. De knop zit rechts bovenin de pagina.</li> <li>Sla het bestand op uw eigen computer op.</li> <li>Na de pauze opent u een nieuw formulier.</li> <li>Kies via 'Openen' het opgeslagen bestand.</li> <li>U ziet uw ingevulde gegevens en u kunt weer doorgaan met het invullen van het formulier.</li> </ul>                                                                                                    |
| Na uw aanvraag                                                                                                    |
| Nadat wij uw aanvraag hebben ontvangen, krijgt u een ontvangstbevestiging. Daarin staat ook wanneer u de<br>beslissing over de voorziening van ons krijgt.                                                                                                    |
| Meer informatie                                                                                                    |
| U vindt meer informatie op <u>Voorzieningen</u> . U kunt ook bellen met UWV Telefoon Werknemers via 088 - 898 92 94<br>(lokaal tarief – belkosten zijn afhankelijk van uw telefoonaanbieder). Als u belt, houd dan uw burgerservicenummer<br>bij de hand. Wij kunnen u dan sneller helpen.                                                                                                    |
| Volgende stap                                                                                                    |

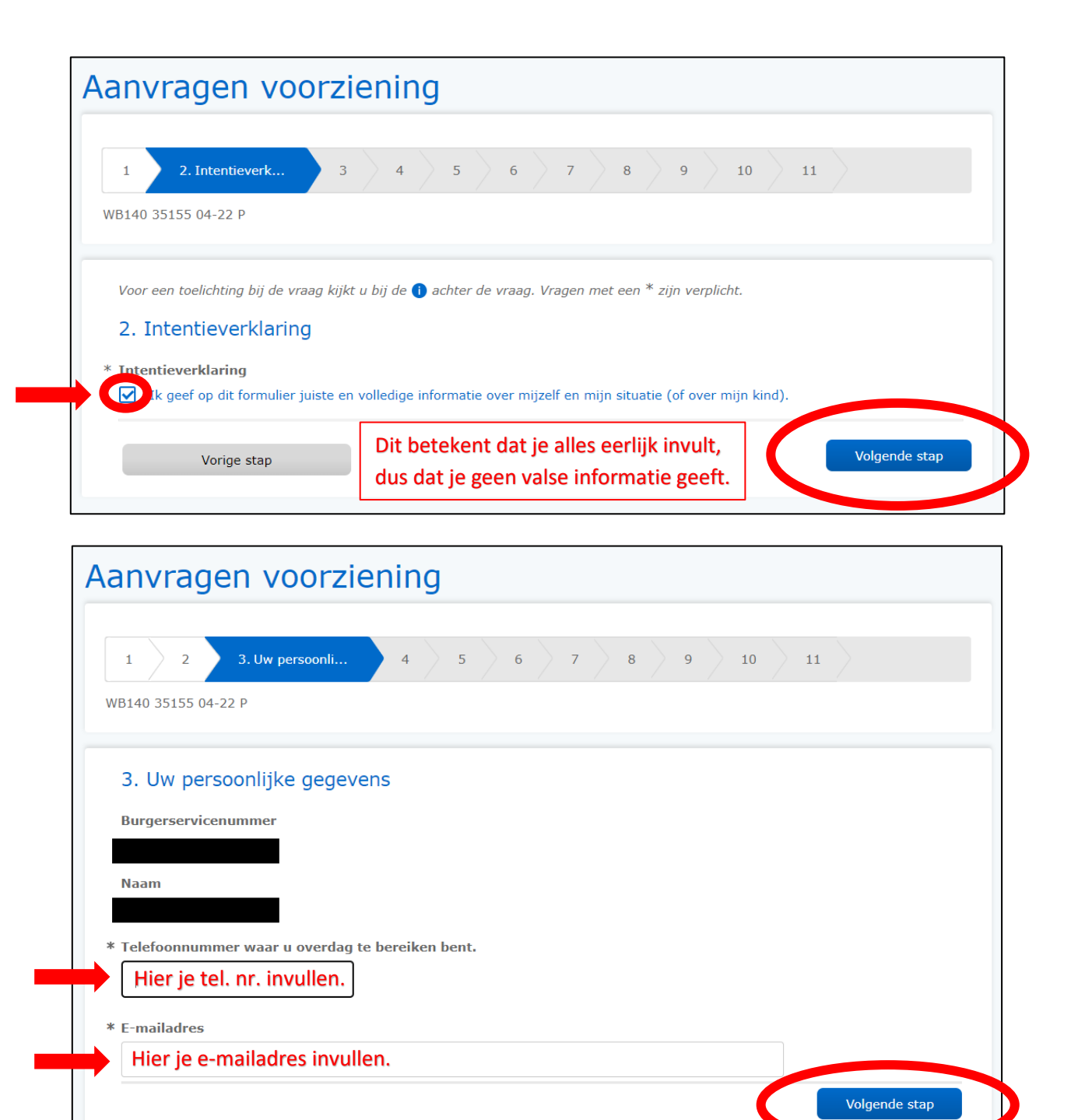

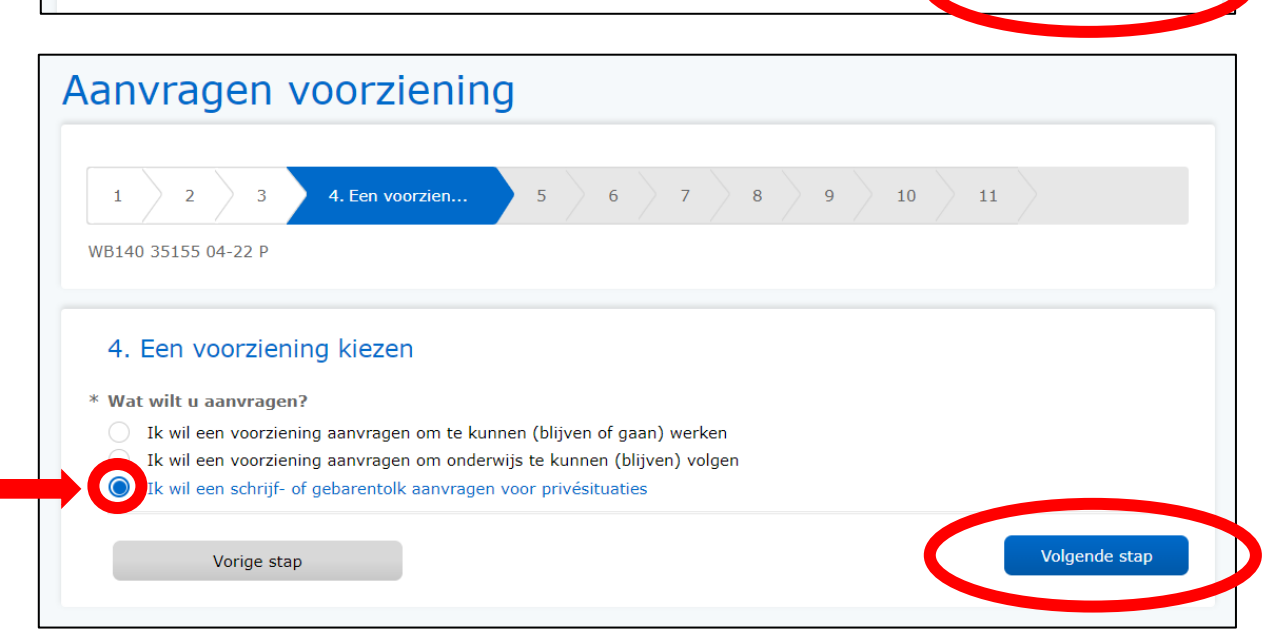

| 6. \       | 'oorziening                                                                                                    |
|------------|----------------------------------------------------------------------------------------------------|
| U hee      | ft aangegeven dat u een tolk wilt aanvragen.                                                                                       |
| U kur      | t maximaal 30 uur per jaar gebruikmaken van een schrijf- of gebarentolk. Gebruikt u een schrijf- of                                |
| gebar      | entolk voor horen en zien? Dan kunt u deze maximaal 168 uren per jaar inzetten. U hoeft de tolkvoorziening<br>1 keer aan te vragen |
| illaal     | i keel aan te vragen.                                                                                                    |
| Als uv     | v tolkuren bijna op zijn en u er meer nodig heeft, kunt u extra uren aanvragen. Vraag deze pas aan als uw uren                     |
| Dijna      | op zijn.                                                                                                    |
| * Welk     | e tolkvoorziening wilt u aanvragen?                                                                                                |
|            | Schrijf- of gebarentolk                                                                                                    |
| $\bigcirc$ | ïolk vierhandengebaren (voor doofblinden)                                                                                          |
| * Vraa     | at u deze voorziening voor het eerst aan?                                                                                          |
|            | k vraag deze voorziening voor het eerst aan bij UWV                                                                                |
|            |                                                                                                    |

| <b>C</b> 1           | le emienin e                                                                                                    |
|----------------------|----------------------------------------------------------------------------------------------------|
| O.                   | voorziening<br>aft aangegeven dat u een telk wilt aanvragen                                                                                                    |
| 0 He                 |                                                                                                    |
| U ku<br>geba<br>maai | nt maximaal 30 uur per jaar gebruikmaken van een schrijf- of gebarentolk. Gebruikt u een schrijf- of<br>ırentolk voor horen en zien? Dan kunt u deze maximaal 168 uren per jaar inzetten. U hoeft de tolkvoorziening<br>r 1 keer aan te vragen. |
| Als u<br>bijna       | w tolkuren bijna op zijn en u er meer nodig heeft, kunt u extra uren aanvragen. Vraag deze pas aan als uw uren<br>op zijn.                                                                                                    |
|                      | 🥒   Wijzi                                                                                                    |
| Well                 | ke tolkvoorziening wilt u aanvragen?                                                                                                    |
| Schr                 | ijf- of gebarentolk                                                                                                    |
| Vraa                 | agt u deze voorziening voor het eerst aan?                                                                                                    |
| Ik or                | itvang deze voorziening al maar heb extra uren nodig                                                                                                    |
| * Hoe                | veel extra uren zijn er nodig?<br>Il hier het cijfer in met het aantal extra tolkuren die je wilt aanvragen                                                                                                    |
| * Wat                | is de reden dat extra tolkuren nodig zijn?                                                                                                    |
| V                    | ul hier in waarvoor je de extra tolkuren gaat gebruiken,                                                                                                    |
| bi                   | jvoorbeeld: dokter / ziekenhuis / privé gesprekken / kerkdiensten, etc.                                                                                                    |
|                      |                                                                                                    |

| Aanvragen voorzi                                                         | ening             |               |
|--------------------------------------------------------------------------|-------------------|---------------|
| 1 2 3 4 5<br>WB140 35155 04-22 P                                         | 6 7 8 9. Bijlagen | 10 11         |
| <b>9. Bijlagen</b><br>U hoeft geen bijlage mee te sturen.<br>Vorige stap |                   | Volgende stap |

| Aanvragen voorziening                                                                                                    |
|----------------------------------------------------------------------------------------------------|
| 1     2     3     4     5     6     7     8     9     10. Controleren     11       WB140 35155 04-22 P                                                                                                    |
| 10. Controleren                                                                                                    |
| Hieronder ziet u de gegevens die u heeft ingevuld. Wilt u nog iets wijzigen? Ga dan terug in het formulier om dit aan<br>te passen.                                                                                                    |
| 1. Inleiding                                                                                                    |
| Waarom dit formulier?<br>Met dit formulier vraagt u een voorziening aan, als u door een ziekte of handicap ondersteuning nodig heeft<br>om uw werk of opleiding goed te kunnen doen. Of om in privésituaties ondersteuning van een schrijf- of<br>gebarentolk aan te vragen. U kunt ook een voorziening aanvragen als uw kind door een ziekte of handicap<br>ondersteuning nodig heeft bij een opleiding. |
| Welke voorziening kunt u aanvragen?<br>Vraag de voorziening aan waarvan u denkt dat deze helpt. Op uwv.nl/voorzieningen vindt u informatie over de<br>verschillende voorzieningen en de voorwaarden waaraan u moet voldoen                                                                                                    |
| <b>Na uw aanvraag</b><br>Nadat wij uw aanvraag hebben ontvangen, krijgt u een ontvangstbevestiging. Daarin staat ook wanneer u de<br>beslissing over de voorziening van ons krijgt.                                                                                                    |
| <b>Meer informatie</b><br>U vindt meer informatie op uwv.nl/voorzieningen. U kunt ook bellen met UWV Telefoon Werknemers via 088 -<br>898 92 94 (lokaal tarief – belkosten zijn afhankelijk van uw telefoonaanbieder). Als u belt, houd dan uw<br>burgerservicenummer bij de hand. Wij kunnen u dan sneller helpen.                                                                                       |

Controleer hieronder of alles klopt. Is alles goed ingevuld?

| Ik geef op dit formulier juiste er                                                                                            | n volledige informatie over mijzelf en mijn situatie (of over mijn kind).                           |
|----------------------------------------------------------------------------------------------------|----------------------------------------------------------------------------------------------------|
| in geer op die formalier juiete er                                                                                            |                                                                                                    |
| 3. Uw persoonlijke ge                                                                                                    | egevens                                                                                             |
| Burgerservicenummer                                                                                                    |                                                                                                    |
|                                                                                                    |                                                                                                    |
| Naam                                                                                                    |                                                                                                    |
|                                                                                                    |                                                                                                    |
| Telefoonnummer waar u ove                                                                                                    | erdag te bereiken bent.                                                                             |
|                                                                                                    |                                                                                                    |
| E-mailadres                                                                                                    |                                                                                                    |
|                                                                                                    |                                                                                                    |
| 4. Een voorziening kie                                                                                                    | ezen                                                                                                |
|                                                                                                    |                                                                                                    |
| Wat wilt u aanvragen?                                                                                                    |                                                                                                    |
| (k wil een schrijf- of gebarentolk                                                                                            | k aanvragen voor privésituaties                                                                     |
| <b>6. Voorziening</b><br>U heeft aangegeven dat u een t<br>U kunt maximaal 30 uur per jaa                                     | tolk wilt aanvragen.<br>ar gebruikmaken van een schrijf- of gebarentolk. Gebruikt u een schrijf- of |
| gebarentolk voor horen en zien<br>tolkvoorziening maar 1 keer aa                                                              | l? Dan kunt u deze maximaal 168 uren per jaar inzetten. U hoeft de<br>an te vragen.                 |
| Als uw tolkuren bijna op zijn en<br>uw uren bijna op zijn.                                                                    | n u er meer nodig heeft, kunt u extra uren aanvragen. Vraag deze pas aan als                        |
| Welke tolkvoorziening wilt u                                                                                                  | u aanvragen?                                                                                        |
| Schrijf- of gebarentolk                                                                                                    |                                                                                                    |
|                                                                                                    |                                                                                                    |
| Vraagt u deze voorziening v                                                                                                   | voor het eerst aan?                                                                                 |
| Vraagt u deze voorziening v<br>Ik ontvang deze voorziening al                                                                 | <b>roor het eerst aan?</b><br>maar heb extra uren nodig                                             |
| Vraagt u deze voorziening v<br>Ik ontvang deze voorziening al<br>Hoeveel extra uren zijn er n                                 | voor het eerst aan?<br>maar heb extra uren nodig<br>vodig?                                          |
| Vraagt u deze voorziening v<br>Ik ontvang deze voorziening al<br>Hoeveel extra uren zijn er n<br>Wat is de reden dat extra to | voor het eerst aan?<br>1 maar heb extra uren nodig<br>nodig?<br>vlkuren nodig zijn?                 |

Bevestigen

Ik bevestig dat al deze gegevens juist zijn.

Als u op de knop 'Versturen' drukt, wordt het formulier naar UWV gestuurd. Hierna kunt u niets meer veranderen. Na het versturen, kunt u het formulier nog wel opslaan en printen.

Vorige stap

Versturen

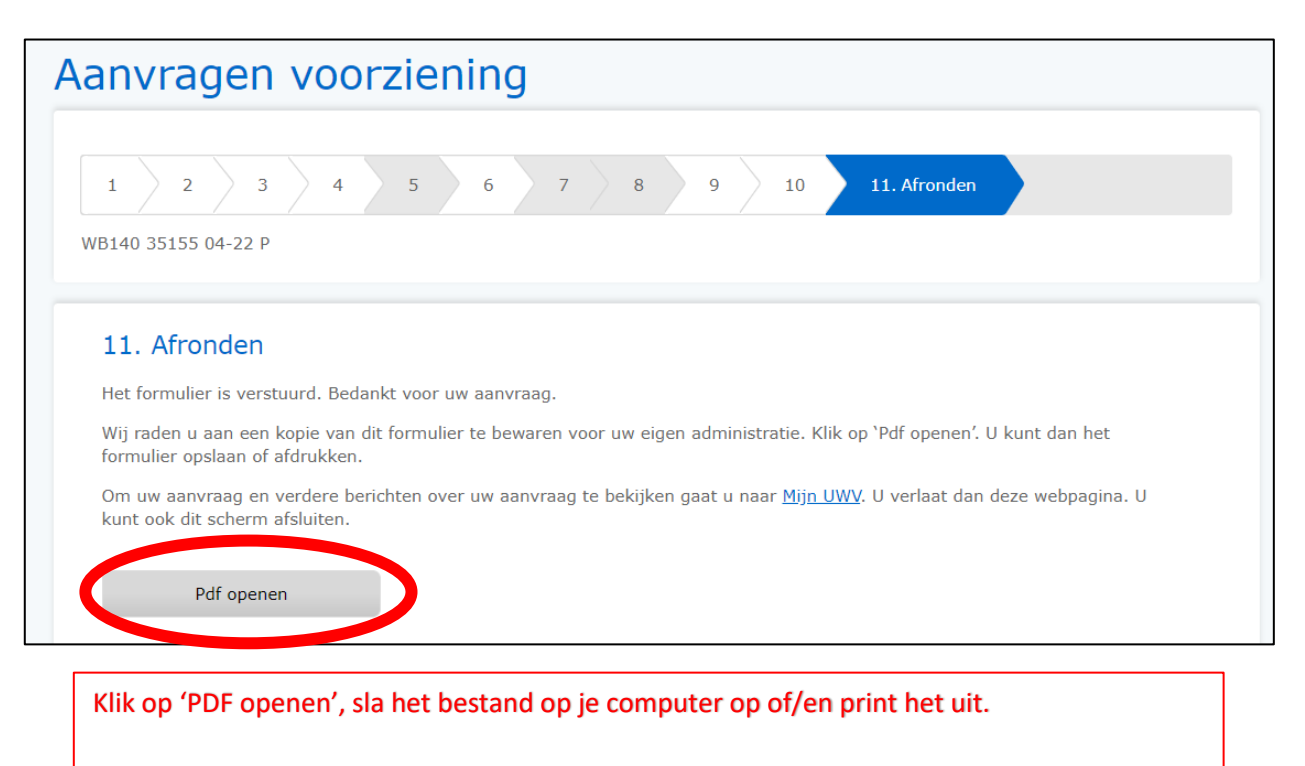

Hierna kan je rechts bovenin, bij het groene balkje waar je naam staat, op 'Uitloggen' klikken. Nu ben je klaar en kan je de internetpagina afsluiten.